## How to Delete Borrowing Facility

1. Select a Borrowing Facility you want to delete and click **Open Selected toolbar button.** 

| Search Borrowing Facilities                           |                              |                       |                 |              | <u> </u>                                   |
|-------------------------------------------------------|------------------------------|-----------------------|-----------------|--------------|--------------------------------------------|
| Close                                                 |                              |                       |                 |              |                                            |
| Borrowing Facility                                    |                              |                       |                 |              |                                            |
| 🗅 Open Selected 🗋 New 🍙 Export + 🔟 Columns + 💠 View + |                              |                       |                 |              | 16 records (1 selected)                    |
| Borrowing Facilit  Contains                           | + Add Filter - Clear Filters |                       |                 |              |                                            |
| Borrowing Facility Id Bank Name                       | Position Currency            | Global Line Of Credit | Expiration Date | Active       | Comment                                    |
| BF-2 US BANK Test 1                                   | EUR                          | 10000                 | 22/10/2021      |              | test                                       |
| BF-3 Chase Bank - IN                                  | USD                          | 500000                | 31/12/2021      |              |                                            |
| BF-7 Chase Bank - IN                                  | USD                          | 5000                  | 31/12/2021      | ×.           | Testing the basic functionality per Specs. |
| BF-8 US BANK Test 2                                   | AUD                          | 100                   | 21/12/2021      | $\checkmark$ | test                                       |
| BF-9 US BANK Test 2                                   | USD                          | 100                   | 21/12/2021      | ×            | test                                       |
| BF-10 Fifth Third Bank                                | USD                          | 500                   | 31/12/2021      | ×.           |                                            |
| BF-11 US BANK Test 2                                  | USD                          | 200000                | 31/12/2022      |              |                                            |
| BF-12 UBS AG                                          | USD                          | 11                    | 01/10/2025      | $\checkmark$ | Test                                       |
| BF-13 US BANK Test 2                                  | USD                          | 1000000               | 02/01/2026      |              | test                                       |
| BF-14 UBS AG                                          | CHF                          | 1500000               | 04/02/2022      | ×.           |                                            |
| BF-15 UBS AG                                          | CHF                          | 5000000               | 01/01/2023      | ×            |                                            |
| BF-16 US BANK Test 1                                  | USD                          | 100000                | 31/12/2022      | $\checkmark$ |                                            |
| BF-17 US BANK Test 1                                  | USD                          | 10000                 | 25/10/2022      | ×            |                                            |
| BF-18 PNC Bank                                        | USD                          | 100                   | 31/12/2022      | ¥            | For Testing Only                           |
| BF-19 UBS AG                                          | USD                          | 1000000               | 30/12/2022      | $\checkmark$ |                                            |
| BF-20 U.S. BANK NATIONAL ASSOCIATION                  | USD                          | 100000                | 10/03/2022      | <b>v</b>     | Testing the basic functionality per Specs. |
|                                                       |                              |                       |                 |              |                                            |
|                                                       |                              |                       |                 |              |                                            |
| ? 🔘 🖓 0.085 [ Ready                                   |                              |                       |                 |              | C Refresh                                  |

2. When Borrowing Facility screen opens showing the selected transaction, click Delete toolbar button.

| Borrowing Facility - BF-20    |                       |                          |         |                         |                |            | <u>–</u> – × |  |
|-------------------------------|-----------------------|--------------------------|---------|-------------------------|----------------|------------|--------------|--|
| New Save Search Delete Undo   | Close                 |                          |         |                         |                |            |              |  |
| Details Audit Log Attachments |                       |                          |         |                         |                |            |              |  |
| Bank Name                     | * U.S. BANK NATIONAL. |                          |         | Position Currency + USD |                |            |              |  |
| Global Line of Credit         |                       | 100,000.00               |         | iration Date            | * 10/03/2022   |            | E            |  |
| Bank Reference Number         | + 9856332             |                          | Acti    | ive                     | <b>V</b>       |            |              |  |
| Comments                      | Testing the ba        | sic functionality per Sp | ecs.    |                         |                |            |              |  |
| Limit Types                   |                       |                          |         |                         |                |            |              |  |
| X Remove Export • ∷ View •    | Filter (F3)           |                          |         |                         |                |            | 5.5<br>2.5   |  |
| Limit Type                    |                       |                          |         |                         | Limit          |            |              |  |
| Contract                      |                       |                          |         |                         | 30,000.00      |            | <u>^</u>     |  |
| Logistics                     |                       |                          |         |                         | 50,000.00      |            |              |  |
| Warrants                      |                       |                          |         | 10,000.00               |                |            |              |  |
|                               |                       |                          |         |                         | 90,000.00      |            |              |  |
| Limit Details                 |                       |                          |         |                         |                |            |              |  |
| X Remove Export + ∷ View +    | Filter (F3)           |                          |         |                         |                |            | 53           |  |
| Description                   | Default               | Limit                    | Haircut | Days in sublimit        | Valuation Rule |            |              |  |
|                               |                       | 0.00                     |         |                         |                |            |              |  |
| L                             |                       | 0.00                     |         |                         |                |            |              |  |
| ? 🗊 🖓 0.91s 🛛 Ready           |                       |                          |         |                         | 14 4 Pa        | ige 1 of 1 | ▶ ▶  Refresh |  |

3. This message will be shown. Click Yes button to delete the transaction and then close the Borrowing Facility screen.

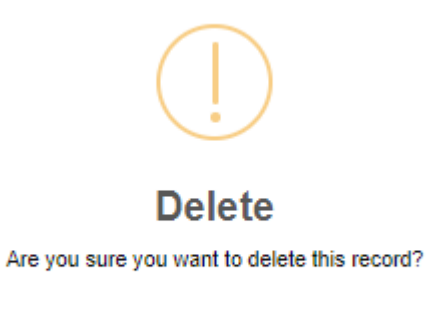

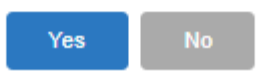